## How to order - New Customer Onboarding

## Activating your account on the Zeel Website:

- You should have received an email from Zeel regarding your onboarding. From this email, select the link, which will direct you to the Zeel site by TopStitch to create your account. Please note: You must create your account with this link in order to tie your free top code to your account.
- 3

Once you've created your account, you'll receive a welcome email confirming the account. In this email you'll see links to this how to order guide, frequently asked questions, and return process.

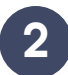

Complete the form in order to create your account on the site. You will need an account to apply Zeel's uniform program discounts.

| lintopre  | 0 |
|-----------|---|
| Lost nome |   |
| Email     |   |
| Possword  | 0 |

## Shopping and Navigating the Site:

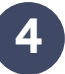

Once you're logged in, navigate to the shop button and then your department – Massage Therapists, Physical Therapists, or Coats & Jackets.

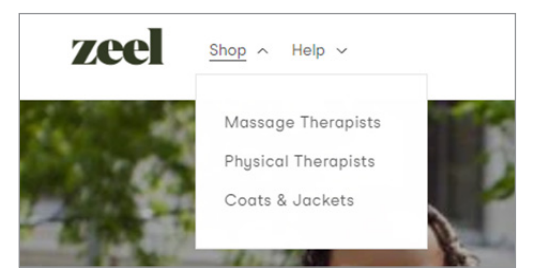

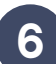

Navigate to the products you would like to purchase and select the size and color along with the quantity.

**Embroidery:** You will notice that embroidery is automatically added for you on the tops. Jacket and coat embroidery is available at an additional cost.

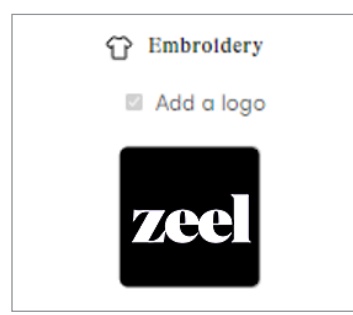

5

From your department selection, you can further filter the products by gender, product type, size or brand. Please note: We recommend shopping by Brand and matching tops and pants from the same line.

| Filter: Product Gender V Product type V Color V Size V                                                                                                    | Brand v                          |
|----------------------------------------------------------------------------------------------------|----------------------------------|
|                                                                                                    | O selected Res                   |
|                                                                                                    | Cherokee (0)                     |
| and the second second s | Cherokee Infinity (2)            |
|                                                                                                    | Cherokee Workwear Originals (4)  |
|                                                                                                    | Cherokee Workwear Revolution (5) |
|                                                                                                    |                                  |

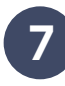

Once you've finished shopping, select the check out bag at the top right side of the page or select the check out pop up after you've added products to the cart from the product page.

| Item c | udded to your cart X<br>Women's Pull-On Cargo Pant<br>Color: Caribbean Blue |
|--------|-----------------------------------------------------------------------------|
|        | Size: M<br>View my cart (4)                                                 |
|        | Check out                                                                   |
|        |                                                                             |

8

Once you're in the shopping cart, please confirm the order looks correct.

| 6   | Women's Law Rein Fall On Part<br>2019<br>Colum Californi Bion<br>State M                                      | - · · · | 835.1  |
|-----|----------------------------------------------------------------------------------------------------|---------|--------|
|     | When with Mark Wang Tag<br>Mit All<br>Once Optimises Rose<br>East M<br>Entrotellery Login Optimizing Industry |         | \$34.3 |
| (-) |                                                                                                    |         |        |

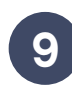

In your original onboarding email from Zeel, please locate the discount code provided and enter it in the discount code field below. Then enter your shipping information and select continue.

| Black / L<br>Embroidery Logo: ZE-AL01-LC                              | \$40.00<br>Free |
|-----------------------------------------------------------------------|-----------------|
| Discount code                                                         | Apply           |
|                                                                       |                 |
| Subtotal (double-check coupon<br>requirements if total is incorrect): | \$0.00          |
|                                                                       |                 |

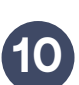

From the shipping screen, select the shipping method.

| Contact  | melissa@genesisinc.com                                          | Change  |
|----------|-----------------------------------------------------------------|---------|
| Ship to  | 10658 W Centennial Rd, , 400, Littleton CO 80127, United States | Change  |
| • Free S | hipping                                                         | Free    |
| O UPS*   | Ground                                                          | \$12.06 |

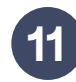

Then select Continue to payment. If you have exceeded your discount code's allotment, you can complete your order by entering credit card information under "payment options". Then enter your billing address and select Pay Now. After processing you'll receive an order confirmation message along with an email message.

| Thank you John!                                   |                              |  |
|---------------------------------------------------|------------------------------|--|
| Tour order is confirmed                           |                              |  |
| Tou'll reprise a continuation error               | ett jaur oder nurder sharty. |  |
|                                                   |                              |  |
| Order updates<br>Null printipping and delivery up | oles is end.                 |  |
| Get shaping updates to her                        |                              |  |
| Customer information                              |                              |  |
| Centall information                               | Payment method               |  |
| Theory of the second                              | 1000 march and 1003 - \$1554 |  |
| April Sector                                      | Jate Sector                  |  |
| 1000 W Centervia Ba,                              | VOESE IN Centernia Rd.       |  |
| Utilidian.00.30127                                | Uttimur 00-80127             |  |
| 2010/02/2005                                      | -310, 507-509                |  |
| Shipping method                                   |                              |  |
| 1018 Second                                       |                              |  |

PLEASE ALLOW 2-3 WEEKS TO FULFILL YOUR ORDER

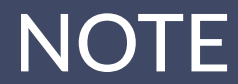

If you have any issues ordering or have any questions, please reach out to **help@topstitchscrubs.com**, use the link on the webstore, or call (888) 803-4880.